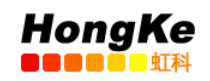

# USB-CANmodul1 中文简易操作文档

| USB-CANmodul1 中文简易操作文档 | 1 - |
|------------------------|-----|
| 1.产品列表                 | 2 - |
| 2.软件安装                 | 2 - |
| 3.启动 PCANView (USBCAN) | 3 - |
| 4. 注意事项                | 5 - |

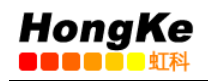

1.产品列表

**USB-CANmodul** 

一个含有设备驱动程序和文档的光盘

一条 USB 线缆

### 2.软件安装

注意:在安装软件时,请勿将硬件 USB-CANmodul 连接电脑。

● 在电脑上插入光盘,打开文件夹,路径:

"<CD-ROM>:\Products\USB-CANmodul\_xxxxxx\Software\SO-387 ".

运行文件 SO-387.exe, 开始安装软件:

| 🕞 Setup - USB-CANmodule U                                                                                                    | tility Disk ¥2.18                                                                                                    |                   |
|----------------------------------------------------------------------------------------------------|----------------------------------------------------------------------------------------------------|-------------------|
| Your Partner for<br>Distributed<br>Automation<br>SYS TEC electronic GmbH<br>August-Bebel-Str. 29<br>D-07973 Greiz<br>Germany<br>Tel. +49 3661 6279-0<br>www.systec-electronic.com<br>support@systec-electronic.com | Welcome to the USB-CAN<br>Utility Disk V2.18 Setup V<br>This will install USB-CANmodule Utility Disk or<br>It is recommended that you close all other app<br>continuing.<br>Click Next to continue, or Cancel to exit Setup | Vmodule<br>Vizard |
|                                                                                                    | <u>Next≻</u>                                                                                                    | Cancel            |

- 点击 Next 后,选择 Agreement,之后可选择安装目录和 Full Installation。进入 安装状态,等待 Finish。
- 通过 USB 线缆连接 USB-CANmodul 到电脑上, Window 会自动识别 USB-CANmodul, 固件会自动加载到 USB-CANmodul 中, 同时可以看到红色 State LED 灯以 10HZ 的频率闪烁来指示这个过程。
- 当完成固件加载后,红色 State LED 会一直亮。
- 检查是否正确安装好软件,打开我的电脑---属性---设备管理器,如下图所示, 则安装正常。

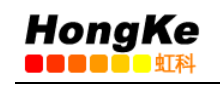

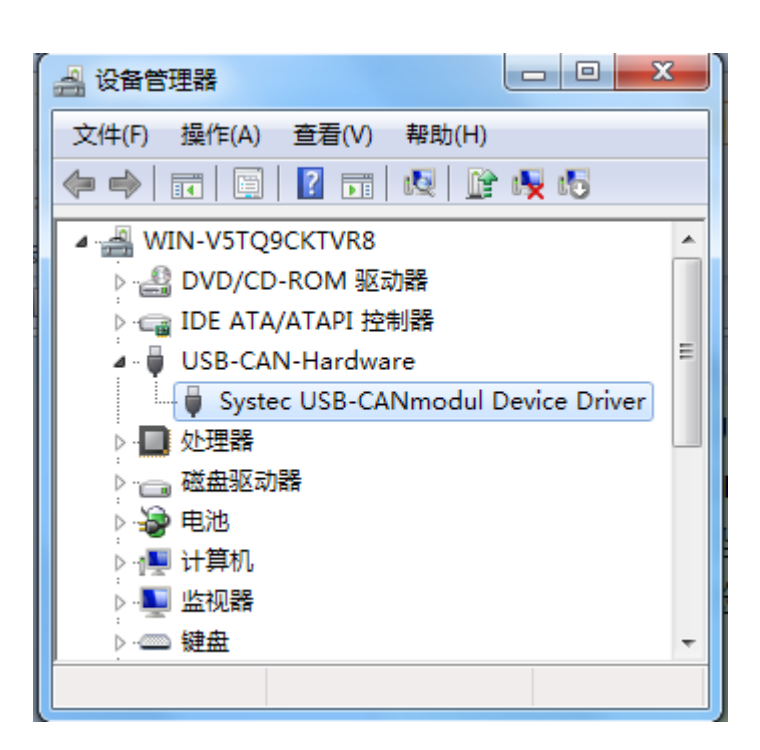

## 3.启动 PCANView (USBCAN)

● 首先将 USB-CANmodul 连接到一个可用的 CAN 网络中, 打开 PCANView 软件 后, 出现如下图所示:

| USB-CANmodul settings                                                                                                    | ×                                                                                                    |
|----------------------------------------------------------------------------------------------------|----------------------------------------------------------------------------------------------------|
|                                                                                                    | Device-Nr.: any + -<br>Baudrate: 125kBaud -                                                            |
| Your Partner for<br>Distributed<br>Automation                                                                                                    | Isten only:<br>obsolete devices (GW-001/GW-002)<br>BTR0: 03<br>BTR1: 10                                |
| SYS TEC electronic GmbH<br>August-Bebel-Str. 29<br>D-07973 Greiz<br>Germany<br>Tel. +49 3661 6279-0<br>www.systec-electronic.com<br>support@systec-electronic.com | new devices<br>BTR Ext: 00170741<br>two channel devices<br>CAN Channel 0<br>CAN Channel 1<br>Cancel 0K |

在 Baudrate 下拉框可选择不同的波特率,如果是选择 "user",可直接在 BTR
Ext 中输入对应值,如 33.3333kBaud,则在 BTR Ext 输入: 0x3B0776。具体值的确认可以查看用户手册 L-487e.pdf 第 2.3.4 章节。

电话:020-38743030,38743032 传真:020-38743233 www.hkaco.com support@hkaco.com 广州市五山华南理工大学国家科技园 2 号楼 504-505 室

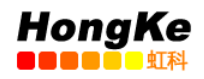

#### ● 点击 OK, 弹出如下框:

| PCANView - Connect to net                  |                      |                     |  |  |
|--------------------------------------------|----------------------|---------------------|--|--|
| 🎘 PCAN                                     | View                 |                     |  |  |
| Available nets:                            |                      |                     |  |  |
| Name:                                      | Hardware:            | Baud rate:          |  |  |
| USBCAN-any CH0                             | SYS TEC USB-CANmodul | 125 KBit/sec        |  |  |
|                                            |                      |                     |  |  |
| Message filter<br>© Standard<br>© Extended | rom: 000 (Hex)       | To: 7FF (Hex)       |  |  |
|                                            | ОК                   | Cancel <u>H</u> elp |  |  |

如需选择扩展 CAN,可选择 Extended,否则直接点击 OK.

| 2        | PCANView               |                |             |             |             |        |        |          |
|----------|------------------------|----------------|-------------|-------------|-------------|--------|--------|----------|
| Cli      | ent Transmit           | Help           |             |             |             |        |        |          |
| jj       | i 🗲 🔸 📷                | 🧶 🖇            |             |             |             |        |        |          |
|          | Message                | Length         | Data        |             |             | Period | Count  | RTR-Per. |
|          | <empty></empty>        |                |             |             |             |        |        |          |
| a)       |                        |                |             |             |             |        |        |          |
| .×       |                        |                |             |             |             |        |        |          |
| l 🎖      |                        |                |             |             |             |        |        |          |
| Ř        |                        |                |             |             |             |        |        |          |
|          |                        |                |             |             |             |        |        |          |
|          | Magazag                | Longth         | Data        |             |             | Deried | Count  | Trigger  |
|          | Message<br>(Emptv)     | Lengtri        | Data        |             |             | Period | Count  | ingger   |
|          | \$                     |                |             |             |             |        | ****** |          |
|          |                        |                |             |             |             |        |        |          |
| Ŀ        |                        |                |             |             |             |        |        |          |
| l SI     |                        |                |             |             |             |        |        |          |
| ā        |                        |                |             |             |             |        |        |          |
| $\vdash$ |                        |                |             |             |             |        |        |          |
|          |                        |                |             |             |             |        |        |          |
|          |                        |                |             |             |             |        |        |          |
| Con      | ,<br>nected to: USBCAN | I-any CH0 (125 | KBit/sec) 🚔 | Overruns: 0 | QXmtFull: 0 |        |        |          |
|          |                        |                |             |             |             |        |        |          |

● 新建一条或多条发送报文,可以"Transmit"工作区右键"New":

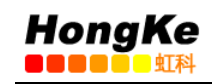

| New transm | y x                |          |
|------------|--------------------|----------|
| ID (Hex):  | Length: Data (18): | 41 41 23 |
| Period:    | ms Extended Frame  |          |
|            | OK Cancel          | Help     |

点击 OK 后,如下图,正在发送设置好的 CAN 报文,同理可以新建多条报文。

| PCANView                 |                    |                  |            |            |               | X  |
|--------------------------|--------------------|------------------|------------|------------|---------------|----|
| Client Transmit          | Help               |                  |            |            |               |    |
| 📘 🧍 🔶 🔶 📷                | 🧶 ĝ                |                  |            |            |               |    |
| Message                  | Length             | Data             |            | Period     | Count RTR-Per | r. |
| <empty></empty>          |                    |                  |            |            |               |    |
|                          |                    |                  |            |            |               |    |
| e e                      |                    |                  |            |            |               |    |
| <u>ē</u>                 |                    |                  |            |            |               |    |
| 2                        |                    |                  |            |            |               |    |
|                          |                    |                  |            |            |               |    |
|                          |                    |                  |            |            |               |    |
|                          |                    | 4                |            |            |               |    |
| Message                  | Length             | Data             |            | Period     | Count Trigge  | er |
| 100h                     | 8                  | 11 11 11 1       | 1 11 11 1: | 11 200     | 26 Time       |    |
| 123h                     | 8                  | 12 32 41 3       | 1 41 41 43 | 23 200     | 143 Time      | •  |
|                          |                    |                  |            |            |               |    |
| i:                       |                    |                  |            |            |               |    |
| S.                       |                    |                  |            |            |               |    |
| a                        |                    |                  |            |            |               |    |
| Ë.                       |                    |                  |            |            |               |    |
|                          |                    |                  |            |            |               |    |
|                          |                    |                  |            |            |               |    |
|                          |                    |                  |            |            |               |    |
| ,<br>Connected to: USBC/ | AN-any CH0 (125 KB | it/sec) 🚔 Overru | ins: 0 Q>  | (mtFull: 0 | BUSOFF        |    |

#### 4.注意事项

使用 USB-CANmodul 过程中,请注意 State LED 的状态。请查看 L-487e\_2 用 户手册的第 32 页至 33 页,当 USB-CANmodul 的 State 灯是以下图第三种方式闪 烁时,表明它正在执行固件升级,在此期间请勿关闭电源或从电脑中拔出 USB-CANmodul,否则可能将其固件损坏!所以在插拔 USB-CANmodul 时多留意 State 灯的状态。

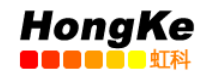

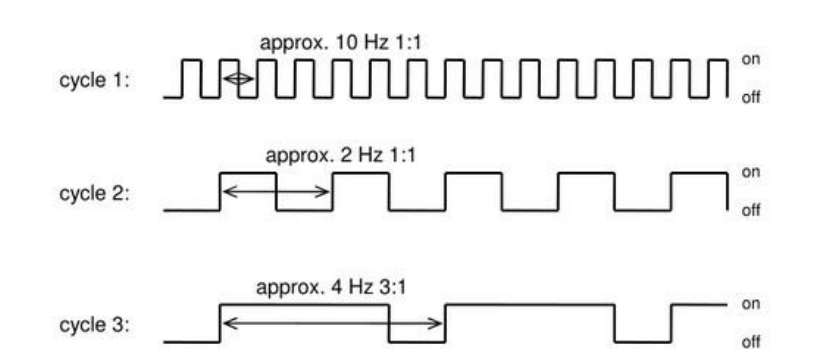

| USB-CANmodul<br>connected? | LED yellow<br>(Power) | LED red<br>(Status) | Description                                                                                                    |
|----------------------------|-----------------------|---------------------|----------------------------------------------------------------------------------------------------|
| no                         | off                   | off                 | No voltage is supplied to the device.                                                                                      |
| no                         | on                    | blinking cycle 1    | USB cable not connected.                                                                                                   |
| yes                        | on                    | blinking cycle 1    | Device logs in to the host-PC.                                                                                             |
| yes                        | on                    | on                  | Log-in successful, CAN-channel is not initialized, no error.                                                               |
| yes                        | on                    | off                 | CAN-channel is initialized, no error.                                                                                      |
| yes                        | on                    | blinking cycle 2    | A CAN-bus error occurred on this channel.                                                                                  |
| yes                        | on                    | blinking cycle 3    | Firmware update running. The device<br>must not be powered-off or<br>disconnected while the firmware<br>update is running. |